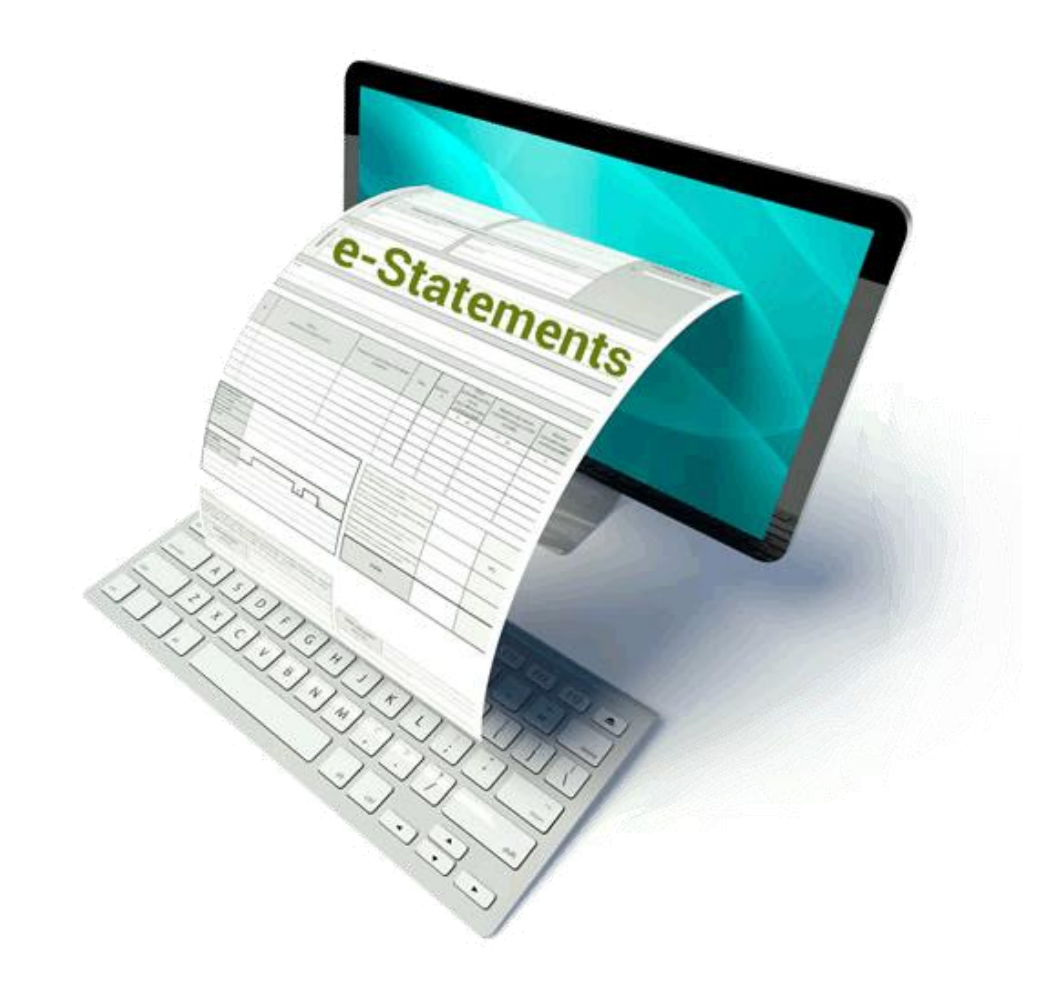

## E-statement Campaign\*

### Why is it important to enroll in Estatements?

You could win a \$50 Visa<sup>®</sup> gift card

\*NO PURCHASE NECESSARY TO ENTER OR WIN. A PURCHASE WILL NOT IMPROVE YOUR CHANCES OF WINNING. Contest begins at 12:00:01 AM Eastern Daylight Time (EDT) on September 1, 2023 and ends 11:59:59 PM EDT on November 30, 2023. The Latino Community Credit Union E-Statement Campaign is open only individual residents of North Carolina who are age 18 years or older at the time of entry. To enter without purchase or obligation: Print name, street address, city, state, zip code, email address (optional), area code and telephone number, and mail to: Latino Community Credit Union, LCCU E-Statement Campaign, PO Box 25360, Durham, NC 27702. No more than one entry per 3" X 5" card, per envelope is permitted. All mailed entries must be postmarked by the end of the month and received within seven (7) days after the end of the month to be entered into the monthly drawing.

# **Enroll to E-Statements**

### Take advantage of the benefits and convenience!

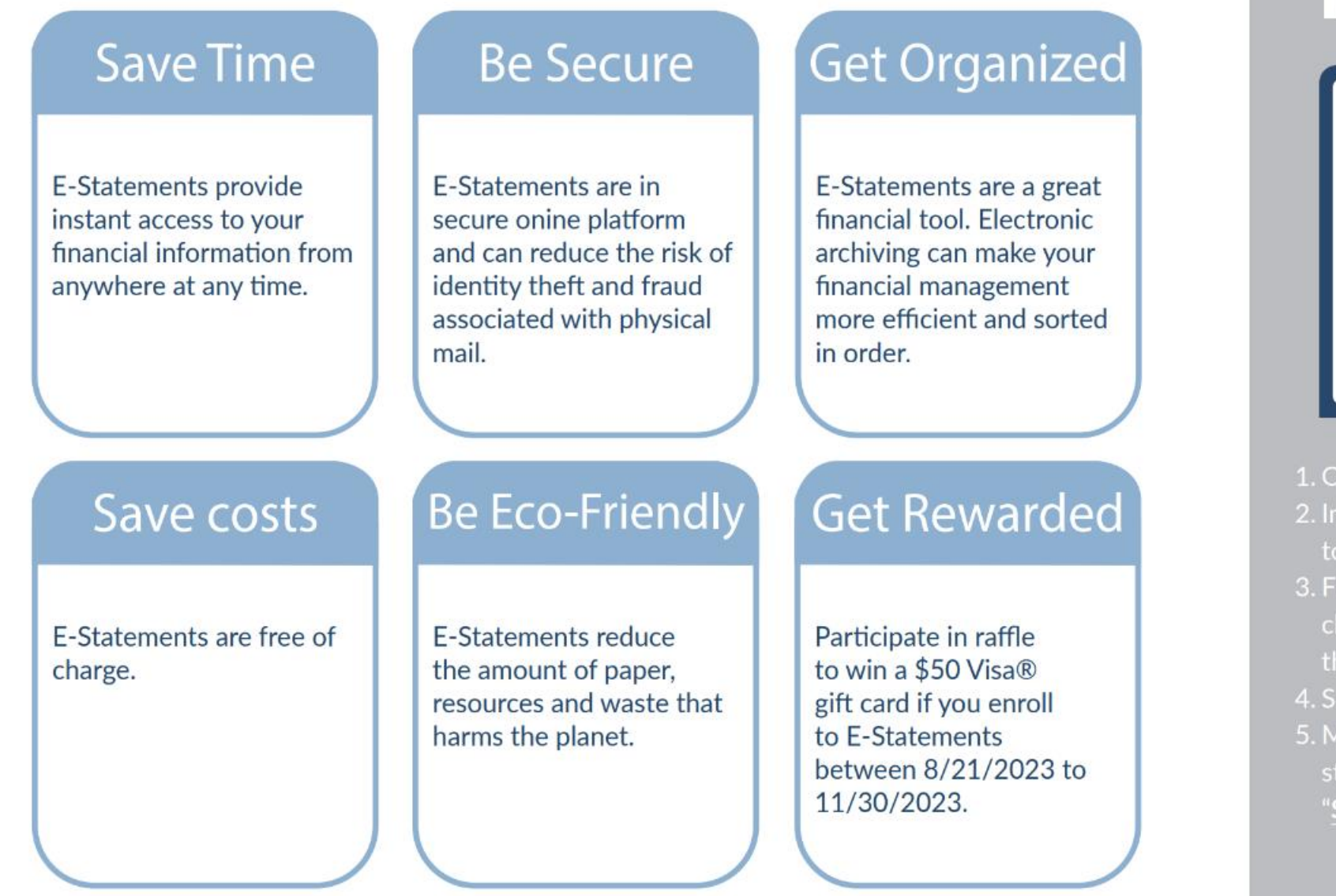

## Scan QR to learn more

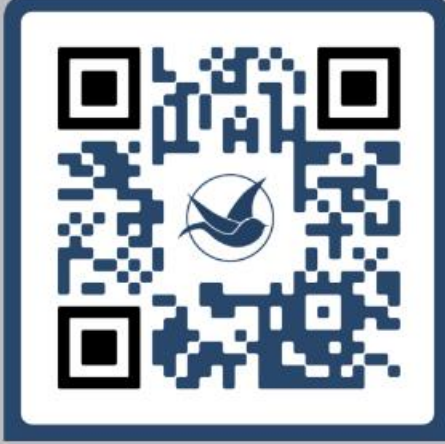

- 1. Open Member Access
- Input your username & password to Sign In.
- 3. From your "Accounts" tab, choose "<u>Quick Links</u>" located to the right side of the page.
- 4. Select "Statement Options".
- 5. Mark <u>E-statement</u> as your statement preference, and select "<u>Submit</u>".

## **1. Enroll in e-statements. Follow this steps**

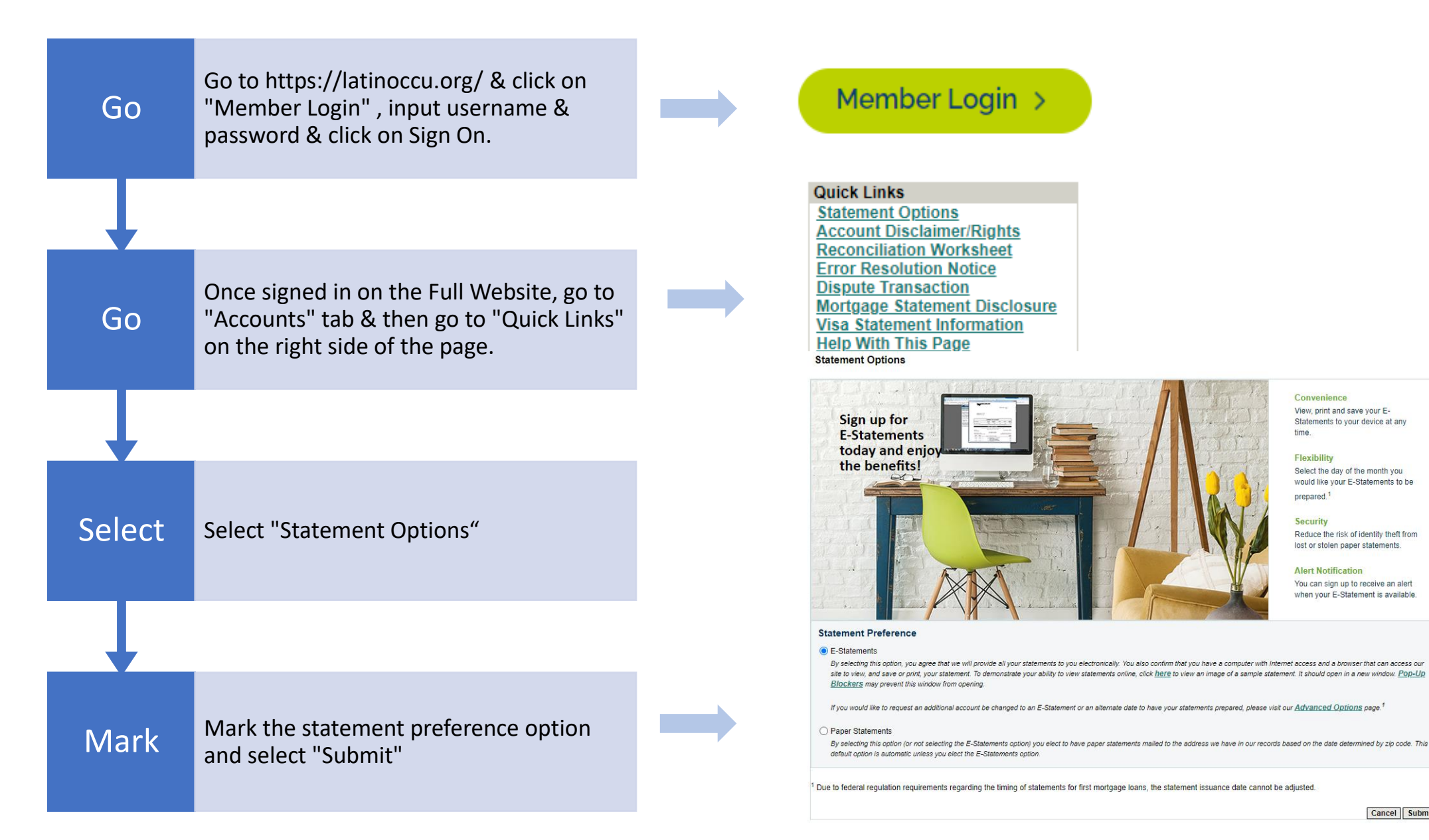

Cancel Submit

## 2. Not enrolled in Digital Banking? Follow this steps

1. Log into <u>www.latinoccu.org</u> and click the "Enroll Now" link.

| https://latinoccu.org                |                                           |                 | <i>₽</i> А <sup>№</sup> | ବ ★        | כן        | £≣ |
|--------------------------------------|-------------------------------------------|-----------------|-------------------------|------------|-----------|----|
|                                      | Home   Contact & Locations   ATMs   Rates | Español English | Search                  |            | Q         |    |
| CREDIT UNION                         |                                           | About Us        | ✓ Me<br>New to Or       | mber Login | nroll Now | ]  |
| Products and Services Invest in Comm | unity Save & Grow                         |                 |                         |            |           | _  |
|                                      |                                           |                 | Become /                | A Member   | •         |    |

2. Enter your 16-digit debit/ATM card number, your 3-digit voice pin, and 5 digits of your SSN and click Continue

| COOPERATIVA<br>LATINO<br>CREDIT UNION                                                                                          |                                                          |
|----------------------------------------------------------------------------------------------------|----------------------------------------------------------|
| Online Access Enrollment - Validate Card                                                                                       |                                                          |
| Online Access is a convenient way to manage your accounts anytime information requested below to begin the enrollment process. | e and anywhere Internet access is available. Provide the |
| Enter your 16-digit ATM/Debit Card Number:                                                                                     |                                                          |
| Enter your 3-digit Voice Response Number:                                                                                      |                                                          |
| Enter the last 5 digits of your Social Security<br>Number:                                                                     |                                                          |
| ID                                                                                                    | Cancel Continue                                          |

3. Create a username and password and click

#### Continue

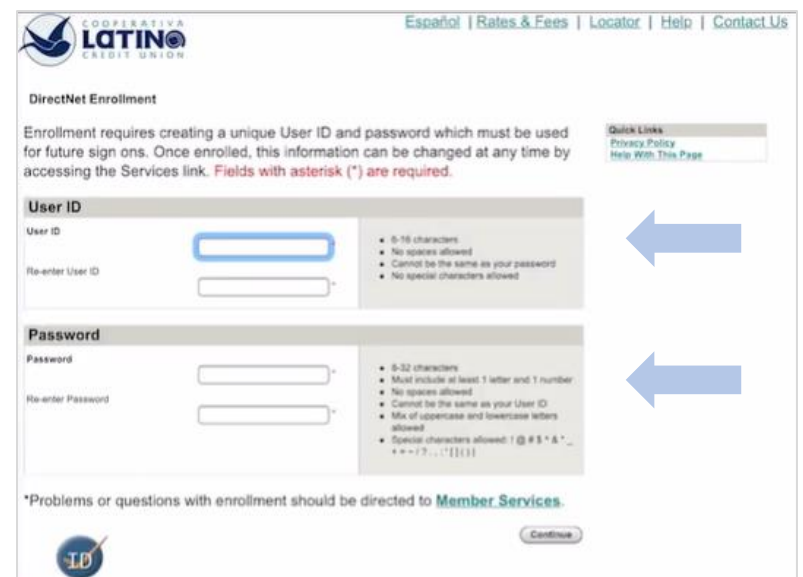

## 3. How to view and download your e-statement

1. Visit www.latinoccu.org on your preferred internet browser and click the Member Login button.

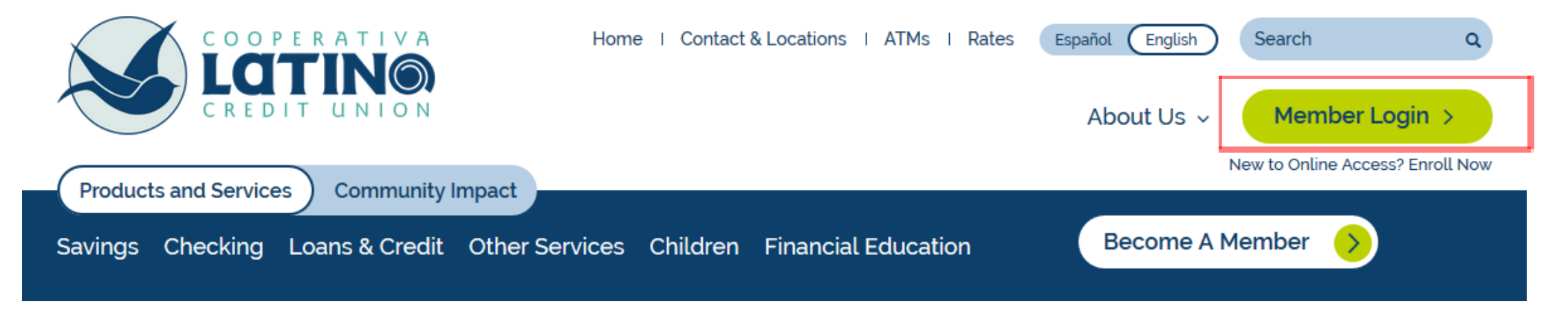

### 2. Enter your user ID and password

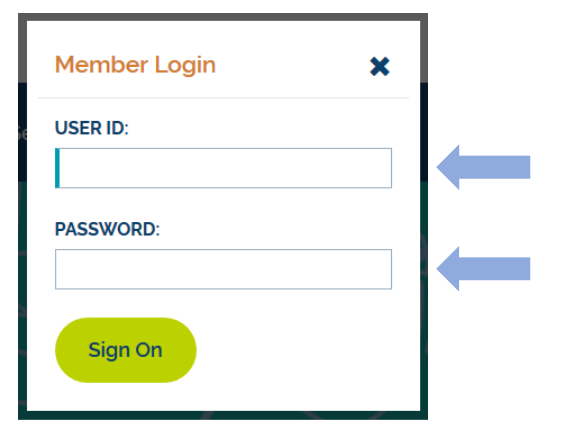

### 3. Click the Statements button located under the Accounts tab.

| Accounts | Move Money   | BillPay  | Message Center   | Services  | Alerts    | Two-Way Text Messaging |
|----------|--------------|----------|------------------|-----------|-----------|------------------------|
| Summary  | Transactions | Statemer | nts Open an Acco | ount Dowr | nload Act | counts                 |
| Accoun   | t Summarv    |          |                  |           |           |                        |

## How to view and download your e-statement

# 4. Choose the account associated with the statement that you want to see.

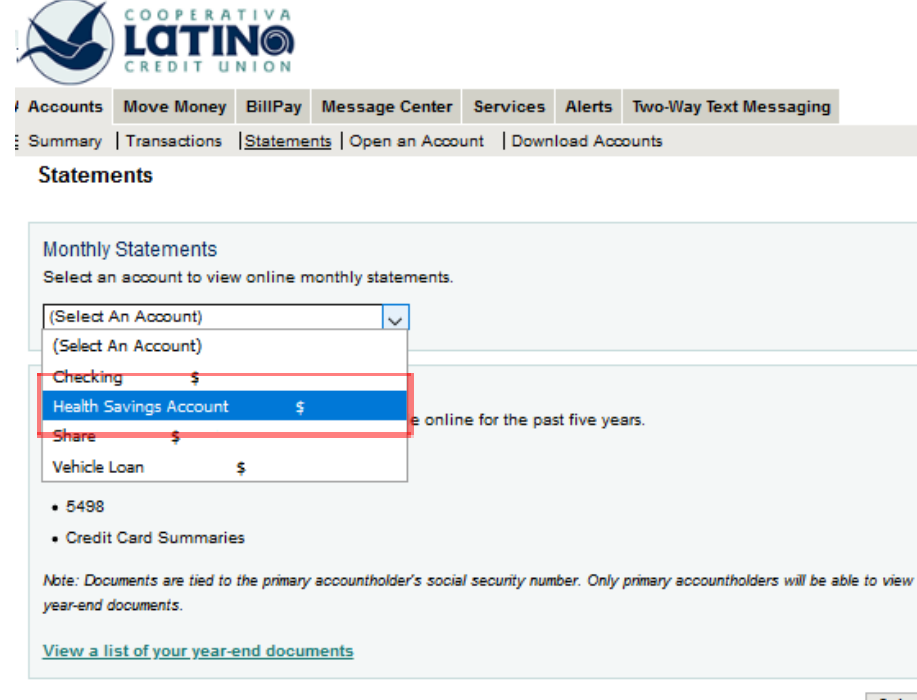

Submit

# 5. Choose the period/month of the statement you want and click submit.

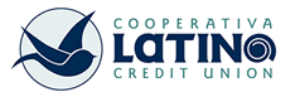

 Cuenta
 Mueva dinero
 BillPay
 Centro de Mensajes
 Servicios
 Alertas
 Mensajes de Texto Bi-Direccionales

Resumen | Transacciones | Estados de Cuentas | Abra una Cuenta | Descargar Cuentas

#### Estados de Cuenta Mensuales

#### Cheques (

| Elija una Fecha para revisar el                                                                                 | estado de cuenta mer                                      | nsual correspondiente.                                                                                                    |
|----------------------------------------------------------------------------------------------------|-----------------------------------------------------------|----------------------------------------------------------------------------------------------------|
| Periodo del Estado de Cuenta:                                                                                   | Elija el Periodo) 🗸                                       |                                                                                                    |
| Nota: Si tiene problemas para ver u<br>nueva ventana. Si sigue teniendo u<br>Para obtener la mejor opción de vi | (Elija el Periodo)<br>9/27/2019<br>8/28/2019<br>7/29/2019 | <u>Sloqueadores de Pop-up</u> prevenir que su estado de cuenta aparece en una<br>víe un <u>mensaje seguro</u> de asistencia.<br>seleccionar un período de estado de cuenta y hacer clic en "Ver estado de |
| cuenta", seleccione la opción "Imp                                                                              | 5/29/2019                                                 | el documento en formato PDF.                                                                                                    |
|                                                                                                    | 4/29/2019<br>3/28/2019                                    | Cancelar Ver Estado de Cuenta                                                                                                    |
|                                                                                                    | 1/30/2019                                                 |                                                                                                    |
|                                                                                                    | 11/29/2018                                                |                                                                                                    |
|                                                                                                    | 9/27/2018<br>8/29/2018                                    |                                                                                                    |
|                                                                                                    | 7/30/2018<br>6/28/2018                                    |                                                                                                    |

## How to view and download your e-statement

6. Your browser will open a popup window with the statement you selected. If you are using a mobile device, be sure to allow for pop-ups in your browser's settings.

**TIP:** To download the statement as a PDF, click the button located at the top left part of the screen.

|                                                                                           |                                                                                                    |                                                                      |                                                                                                    |                                                                                                    | St                                                                               | tement Date                                                                                     | 06-27-10                                                                                   |                                                                                               |
|-------------------------------------------------------------------------------------------|----------------------------------------------------------------------------------------------------|----------------------------------------------------------------------|----------------------------------------------------------------------------------------------------|----------------------------------------------------------------------------------------------------|----------------------------------------------------------------------------------|-------------------------------------------------------------------------------------------------|--------------------------------------------------------------------------------------------|-----------------------------------------------------------------------------------------------|
|                                                                                           |                                                                                                    |                                                                      |                                                                                                    |                                                                                                    | - 34                                                                             | stentent Date                                                                                   | Page 1                                                                                     |                                                                                               |
|                                                                                           |                                                                                                    |                                                                      |                                                                                                    |                                                                                                    |                                                                                  |                                                                                                 |                                                                                            |                                                                                               |
|                                                                                           |                                                                                                    |                                                                      |                                                                                                    |                                                                                                    |                                                                                  |                                                                                                 |                                                                                            |                                                                                               |
|                                                                                           |                                                                                                    |                                                                      |                                                                                                    |                                                                                                    |                                                                                  |                                                                                                 |                                                                                            |                                                                                               |
|                                                                                           |                                                                                                    |                                                                      |                                                                                                    |                                                                                                    |                                                                                  |                                                                                                 |                                                                                            |                                                                                               |
|                                                                                           |                                                                                                    |                                                                      |                                                                                                    |                                                                                                    |                                                                                  |                                                                                                 |                                                                                            |                                                                                               |
|                                                                                           |                                                                                                    |                                                                      |                                                                                                    |                                                                                                    |                                                                                  |                                                                                                 |                                                                                            |                                                                                               |
|                                                                                           |                                                                                                    |                                                                      | SUMMA                                                                                                    | RY OF ACCO                                                                                                    | UNTS                                                                             |                                                                                                 |                                                                                            |                                                                                               |
| Account T                                                                                 | ype                                                                                                    |                                                                      | Account                                                                                                    | Beginning<br>Balance                                                                                                    | Debits                                                                           | Cr                                                                                              | edits                                                                                      | Ending                                                                                        |
| Dividend C                                                                                | hecking                                                                                                    |                                                                      |                                                                                                    | 20101100                                                                                                    |                                                                                  |                                                                                                 |                                                                                            | Lunive                                                                                        |
| Shares<br>lealth Savi                                                                     | nas Account                                                                                                    |                                                                      |                                                                                                    |                                                                                                    |                                                                                  |                                                                                                 |                                                                                            |                                                                                               |
| Personal Lo                                                                               | ban (Principal                                                                                                    | Only)                                                                |                                                                                                    |                                                                                                    |                                                                                  |                                                                                                 |                                                                                            |                                                                                               |
|                                                                                           |                                                                                                    |                                                                      |                                                                                                    |                                                                                                    |                                                                                  |                                                                                                 |                                                                                            |                                                                                               |
|                                                                                           | For your s                                                                                                    | afety, no s                                                          | ocial security or oth                                                                                                    | er fax identification n                                                                                                    | umbers are prin                                                                  | fed on this sta                                                                                 | tement.                                                                                    |                                                                                               |
|                                                                                           | For your s                                                                                                    | afety, no s                                                          | ocial security or oth                                                                                                    | er fax identification n                                                                                                    | umbers are prin                                                                  | fed on this sta                                                                                 | tement.                                                                                    |                                                                                               |
|                                                                                           | For your s                                                                                                    | afety, no s                                                          | ocial security or office of the DIM                                                                                            | er fax identification m                                                                                                    | umbers are prin                                                                  | fed on this sta                                                                                 | tement.                                                                                    |                                                                                               |
|                                                                                           | For your s<br>D<br>D                                                                                                   | afety, no s<br>laily Rates<br>laily Rates                            | ocial security or oth<br>DIM<br>: 09-15-11 Thru 06-0<br>: 06-04-19 Thru 06-2                                                   | er fax identification m<br>DEND CHECKIN<br>03-19 0. 100%, Annua<br>27-19 0. 150%, Annua                                                                                          | umbers are prin<br>C<br>Il Percentage Y<br>Il Percentage Y                       | fed on this sta<br>ield: 0.100%<br>ield: 0.150%                                                 | tement.                                                                                    | ]                                                                                             |
|                                                                                           | Foryour s<br>D<br>D                                                                                                    | afely, no s<br>laily Rates<br>laily Rates                            | 00-04-19 Security or oth<br>DIM<br>09-15-11 Thru 06-0<br>06-04-19 Thru 06-2<br>Statement F                                     | er fax identification n<br>DEND CHECKIN<br>03-19 0. 100%, Annua<br>77-19 0. 150%, Annua<br>Period: 05-30-19 Thru                                                                 | umbers are prin<br>C<br>Il Percentage Y<br>Il Percentage Y<br>06-27-19           | fecton this sta<br>ield: 0.100%<br>ield: 0.150%                                                 | lement.                                                                                    |                                                                                               |
|                                                                                           | Foryours<br>D<br>D                                                                                                    | afety, no s<br>aily Rates<br>aily Rates                              | Ocial security or oth<br>DIM<br>09-15-11 Thru 06-0<br>06-04-19 Thru 06-2<br>Statement F                                        | er fax identification n<br><b>DENDCHECKUN</b><br>03-19 0.100%, Annua<br>77-19 0.150%, Annua<br>Period: 05-30-19 Thru<br>Regular Shares                                           | umbers are prin<br>G<br>Il Percentage Y<br>Il Percentage Y<br>06-27-19           | fed on this sfø<br>ield: 0.100%<br>ield: 0.150%<br>Ai                                           | fement.<br>ccount Numb                                                                     | er:                                                                                           |
|                                                                                           | For your s<br>D<br>D                                                                                                   | afety, no s<br>laity Rates<br>laity Rates                            | ocial security or oth<br>DIVI<br>09-15-11 Thru 06-0<br>06-04-19 Thru 06-2<br>Statement F                                       | er fax identification n<br>DEND CHECKIN<br>13-19 0. 100%, Annua<br>27-19 0. 150%, Annua<br>Period: 05-30-19 Thru<br>Regular Shares<br>COUNT ACTIVIT                              | umbers are prin<br>G<br>Il Percentage Y<br>Il Percentage Y<br>06-27-19<br>Y      | fed on this sfø<br>ield: 0.100%<br>ield: 0.150%<br>A                                            | fement.<br>ccount Numb                                                                     | er:                                                                                           |
| Beginning B                                                                               | For your s<br>D<br>alance:<br>riod: 05-30-19 T                                                                         | ally Rates<br>ally Rates<br>ally Rates                               | ocial security or oth<br>DIM<br>09-15-11 Thru 05-0<br>06-04-19 Thru 06-2<br>Statement F<br>ACI                                 | er fax identification in<br>DEND CHECKIN<br>33-19 0. 100%, Annua<br>27-19 0. 150%, Annua<br>Period: 05-30-19 Thru<br>Regular Shares<br>COUNT ACTIVIT                             | umbers are prin<br>G<br>Il Percentage Y<br>Il Percentage Y<br>06-27-19<br>Y      | fed on this sta<br>ield: 0.100%<br>ield: 0.150%<br>Ai<br>Dividend E<br>Vumber Of Dar            | ferment.<br>ccount Numb<br>Samed Year 1<br>ys In Divideni                                  | er:<br>To Date: .14<br>d Period: 29                                                           |
| Beginning B<br>Dividend Pe                                                                | For your s<br>D<br>alance:<br>riod: 05-30-19 T                                                                         | aily Rates<br>aily Rates<br>aily Rates                               | ocial security or oth<br>DIM<br>09-15-11 Thru 06-0<br>06-04-19 Thru 06-2<br>Statement F<br>ACO                                 | er fax identification in<br>DENDICHECKIN<br>03-19 0. 100%, Annua<br>7-19 0. 150%, Annua<br>Period: 05-30-19 Thru<br>Regular Shares<br>COUNT ACTIVIT                              | umbers are prin<br>C<br>Il Percentage Y<br>Il Percentage Y<br>06-27-19<br>Y      | fed on this sta<br>ield: 0.100%<br>ield: 0.150%<br>Ar<br>Dividend E<br>Number Of Day            | ferment.<br>ccount Numb<br>farmed Year 1<br>ys In Dividend<br>Total N                      | er:<br>To Date: .14<br>d Period: 29<br>ISFs YTD: 1                                            |
| Beginning B<br>Dividend Pe                                                                | For your s                                                                                                    | afety, no s<br>aily Rates<br>laily Rates<br>Thru 06-27-              | ocial security or oth<br>DIM<br>199-15-11 Thru 06-0<br>196-04-19 Thru 06-2<br>Statement F<br>ACO<br>19                         | er fax identification in<br>DEND CHECKIN<br>03-19 0. 100%, Annua<br>7-19 0. 150%, Annua<br>Period: 05-30-19 Thru<br>Regular Shares<br>COUNT ACTIVIT                              | umbers are prin<br>C<br>Il Percentage Y<br>Il Percentage Y<br>06-27-19<br>Y      | fed on this sta<br>ield: 0.100%<br>ield: 0.150%<br>A<br>Dividend E<br>Vumber Of Day<br>Total N  | fement.<br>ccount Numb<br>armed Year 1<br>ys In Dividend<br>Total N<br>ISF Charges         | er:<br>To Date: .14<br>d Period: 29<br>ISFs YTD: 1<br>YTD: 30.00                              |
| Beginning B<br>Dividend Pe<br>Posted<br>Date                                              | For your s<br>D<br>D<br>alance:<br>riod: 05-30-19 T<br>Effective<br>Date                                               | afely, no s<br>iaily Rates<br>aily Rates<br>'hru 06-27-<br>*/-       | ocial security or oth<br>DIM<br>09-15-11 Thru 06-0<br>06-04-19 Thru 06-0<br>Statement F<br>Action<br>19                        | er fax identification in<br>DEND CHECKIN<br>03-19 0. 100%, Annua<br>7-19 0. 150%, Annua<br>Period: 05-30-19 Thru<br>Regular Shares<br>COUNT ACTIVIT<br>ansaction Description     | umbers are prin<br>C<br>Il Percentage Y<br>06-27-19<br>Y                         | fed on this sta<br>ield: 0.100%<br>ield: 0.150%<br>Ai<br>Dividend E<br>Number Of Dar<br>Total N | fement.<br>ccount Numb<br>Samed Year 1<br>ys In Dividend<br>Total N<br>ISF Charges         | er:<br>To Date: . 14<br>d Period: 29<br>ISFs YTD: 1<br>YTD: 30.00<br>Ending<br>Bolance        |
| Deginning B<br>Disidend Pe<br>Posted<br>Date<br>05-30-19                                  | For your s<br>D<br>D<br>alance:<br>riod: 05-30-19 T<br>Effective<br>Date<br>05-31-19                                   | afely, no s<br>iaily Rates<br>aily Rates<br>hru 06-27-<br>+/-        | ocial security or oth<br>DIM<br>09-15-11 Thru 06-0<br>06-04-19 Thru 06-0<br>Statement F<br>Action<br>19                        | er fax identification in<br>DEND CHECKIN<br>03-19 0. 100%, Annua<br>2-riod: 05-30-19 Thru<br>Regular Shares<br>COUNT ACTIVIT<br>ansaction Description                            | umbers are prin<br>C<br>Il Percentage Y<br>06-27-19<br>Y                         | fed on 8his sta<br>ield: 0.100%<br>ield: 0.150%<br>Ai<br>Dividend E<br>Number Of Da<br>Total N  | fement.<br>ccount Numb<br>Samed Year 1<br>ys In Dividen<br>Total N<br>(SF Charges          | rer:<br>10 Date: . 14<br>d Period: 29<br>ISFs YTD: 1<br>YTD: 30.00<br>Ending<br>Bolance       |
| Beginning B<br>Dividend Pe<br>Posted<br>Date<br>05-30-19<br>05-31-19                      | For your s<br>D<br>D<br>alance:<br>riod: 05-30-19 T<br>Effective<br>Date<br>05-31-19<br>05-31-19<br>05-31-19           | afely, no s<br>laity Rates<br>laity Rates<br>hru 06-27<br>+/-<br>+/- | ocial security or oth<br>DIM<br>09-15-11 Thru 06-0<br>06-04-19 Thru 06-2<br>Statement F<br>Act<br>19                           | er fax identification in<br>DEND CHECKIN<br>03-19 0. 100%, Annua<br>Period: 05-30-19 Thru<br>Regular Shares<br>COUNT ACTIVIT<br>ansaction Description                            | umbers are prin<br>C<br>Il Percentage Y<br>06-27-19<br>Y                         | fed on 8his sta<br>ield: 0.100%<br>ield: 0.150%<br>Ai<br>Dividend E<br>Number Of Dar<br>Total M | fement.<br>ccount Numb<br>Samed Year 1<br>ys In Dividen<br>Total N<br>(SF Charges          | rer:<br>10 Date: . 14<br>d Period: 29<br>ISFs YTD: 1<br>YTD: 30.00<br>Ending<br>Bolance       |
| Deginning B<br>Dridend Pe<br>Dote<br>Date<br>05-30-19<br>05-31-19<br>06-27-19             | For your s<br>D<br>D<br>D<br>Effective<br>Date<br>05-31-19<br>05-31-19<br>05-31-19<br>05-31-19<br>05-31-19             | afely, no s<br>laity Rates<br>laity Rates<br>hru 06-27<br>+/-<br>+   | ocial security or oth<br>DIM<br>09-15-11 Thru 06-0<br>06-04-19 Thru 06-2<br>Statement F<br>Act<br>19                           | er fax identification in<br>DEND CHECKIN<br>03-19 0. 100%, Annua<br>2-eriod: 05-30-19 Thru<br>Regular Shares<br>COUNT ACTIVIT<br>ansaction Description                           | umbers are prin<br>C<br>Il Percentage Y<br>Il Percentage Y<br>06-27-19<br>Y      | fed on 8his sta<br>ield: 0.100%<br>ield: 0.150%<br>Ai<br>Dividend E<br>Number Of Dar<br>Total M | fement.<br>ccount Numb<br>Samed Year 1<br>ys In Dividen<br>Total N<br>(SF Charges          | rer:<br>To Date: . 14<br>d Period: 29<br>ISFs YTD: 1<br>YTD: 30.00<br>Ending<br>Bolance       |
| Destinning B<br>Dividend Pe<br>Date<br>05-30-19<br>05-31-19<br>06-27-19                   | For your s<br>D<br>D<br>D<br>Effective<br>Date<br>05-31-19<br>05-31-19<br>05-31-19<br>05-31-19<br>05-31-19             | afety, no s<br>iaily Rates<br>aily Rates<br>hru 06-27-<br>+/-<br>+   | Ocial security or oth<br>DIM<br>09-15-11 Thru 06-0<br>06-04-19 Thru 06-2<br>Statement F<br>ACU<br>19<br>Amount Tru<br>CHECKS I | er fax identification in<br>DEND CHECKIN<br>33-19 0. 100%, Annua<br>2-riod: 05-30-19 Thru<br>Regular Shares<br>COUNT ACTIVIT<br>onsoction Description<br>PAID THIS STAT          | umbers are prin<br>G<br>Il Percentage Y<br>06-27-19<br>Y<br>M<br>EMENT           | fed on 8his sta<br>ield: 0.100%<br>ield: 0.150%<br>Ar<br>Dividend E<br>Number Of Dar<br>Total M | fement.<br>ccount Numb<br>Samed Year 1<br>ys In Dividen<br>Total N<br>ISF Charges          | rer:<br>To Date: .14<br>d Period: 29<br>ISFs YTD: 1<br>YTD: 10<br>Ending<br>Bolance           |
| Beginning B<br>Dividend Pe<br>Dosted<br>Date<br>05-30-19<br>05-31-19<br>06-27-19<br>Check | For your s<br>D<br>D<br>D<br>Effective<br>Date<br>05-31-19<br>05-31-19<br>05-31-19<br>05-31-19<br>05-31-19<br>05-28-19 | afety, no s<br>iaily Rates<br>aily Rates<br>Thru 06-27-<br>*/-<br>*  | CHECKS I<br>ate Check                                                                                                    | er fax identification in<br>DENDICHECKIN<br>13-19 0. 100%, Annua<br>Period: 05-30-19 Thru<br>Regular Shares<br>COUNT ACTIVIT<br>ansaction Description<br>PAID THIS STAT<br>Check | umbers are prin<br>G<br>Il Percentage Y<br>06-27-19<br>Y<br>Y<br>EMENT<br>Dote C | fed on 8his sta<br>ield: 0.100%<br>ield: 0.150%<br>Ai<br>Dividend E<br>Number Of Da<br>Total M  | fement.<br>ccount Numb<br>famed Year 1<br>ys In Diriden<br>Total N<br>ISF Charges<br>Check | rer:<br>To Date: . 14<br>d Penod: 29<br>ISFs YTD: 1<br>YTD: 30.0<br>Ending<br>Bolonce<br>Dote |

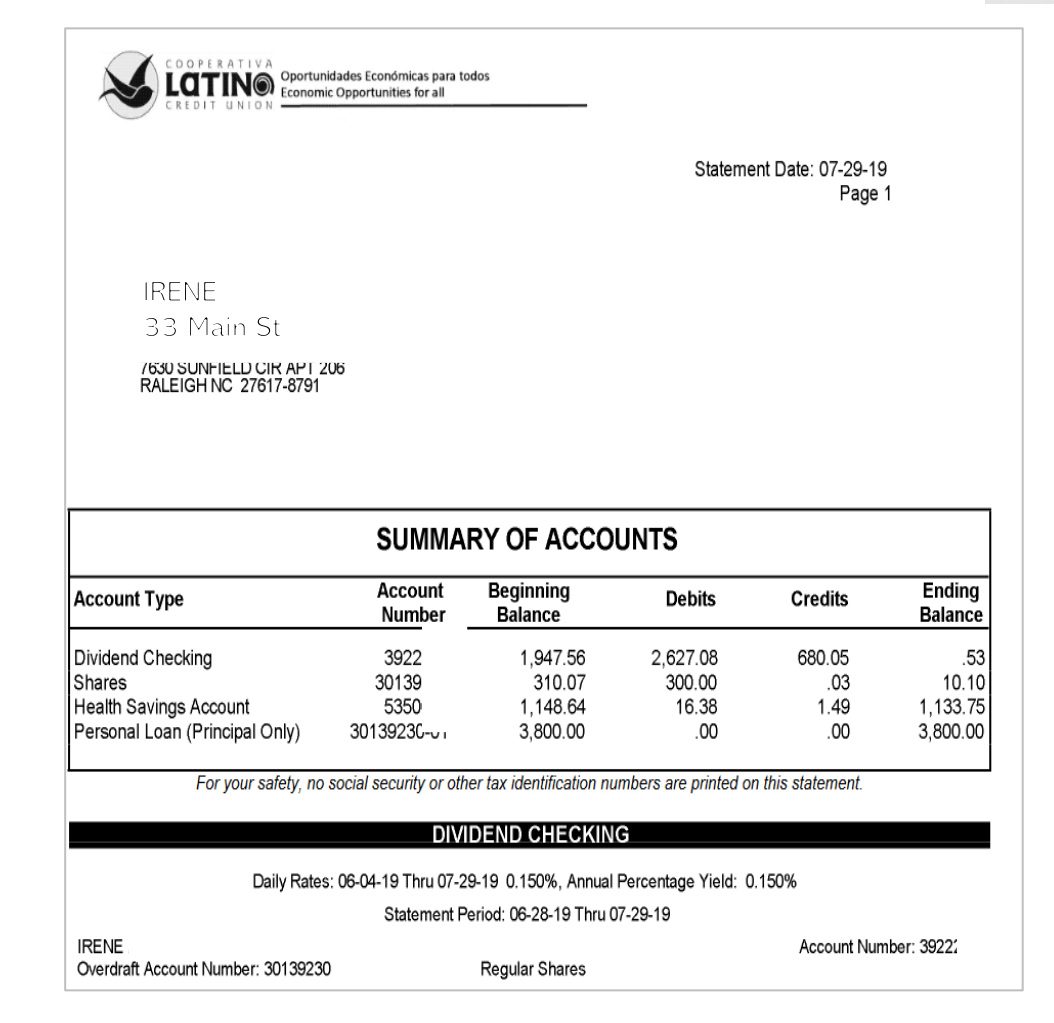

B

## **Frequently Asked Questions**

**Q**: Does LCCU charge a fee for account statements?

**A**: We charge no fee for e-statements or for sending statements to members through the mail. However, if members request a copy of their statement at the branch, there is a \$2 fee.

Q: If I receive my statements in the mail, can I still access my e-statements online?
A: Members who have not signed up for e-statements can still view their statements from the last 12 months through the online access portal. Members who have signed up for e-statements can view their statements from the last 18 months through our online access portal.

-Statements

Q: How do I know when my e-statements are available?
A: You can also sign up to be notified when you have an available e-statement.
You will receive a message like this

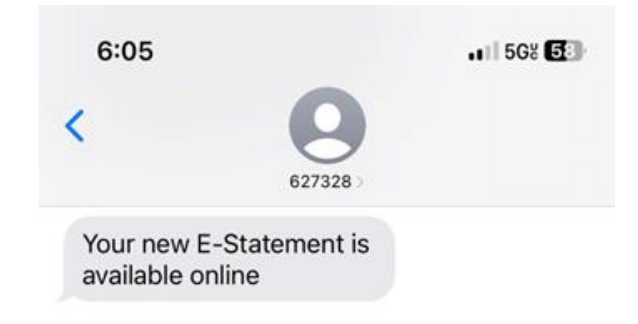